## RENSEIGNER LES MEMBRES DU COMITE

| Rotary ()<br>Page d'accueil<br>Vie du Club<br>Membres<br>Membres<br>Coganisation de Club<br>Comité<br>Comité<br>Commissions<br>i Informations de Club | Start                                                                                                    | <ul> <li>1. Connexion au mode administration</li> <li>-&gt; Organisation de club</li> <li>-&gt; Comité</li> </ul> |                                                                                             |                                                |                             |                                                                       |                                            |
|----------------------------------------------------------------------------------------------------|----------------------------------------------------------------------------------------------------|----------------------------------------------------------------------------------------------------|---------------------------------------------------------------------------------------------|------------------------------------------------|-----------------------------|-----------------------------------------------------------------------|--------------------------------------------|
| 🕞 Paramètres de Club 🄑 Utilitaires                                                                                                    | 5<br>5                                                                                                    | Rotary () = Or<br>+ Jage Faccal<br>O Vieda Cub<br>2 Understee<br>2 Completed of Cub                               | rganisation de Club<br>et : Organisation : Conté<br>omité                                   | $\frown$                                       |                             |                                                                       | K Innig Darmit Inair      R      K Control |
|                                                                                                    | 2. C                                                                                                    | i cara<br>i carata<br>i caratata<br>i taratatata<br>hoisir l'ann                                                  | terreun terre da recher Q De                                                                | 127-222                                        | Toutes les années 3. Clique | er sur Crée                                                           | er                                         |
|                                                                                                    |                                                                                                    |                                                                                                    | 1 2002 1 2002 Préssent<br>2021-2022 Préssent<br>2021-2022 Préssent<br>2021-2022 Vice-préss  | r<br>200)<br>Alu<br>Sent                       |                             | Michail Bord     Michail Bord     Caristre de Cuellen     Gory Curros | 27 W                                       |
|                                                                                                    |                                                                                                    |                                                                                                    | 1021-0022 Sections<br>1021-0022 Trésorier d<br>1021-0022 Chef du pr<br>1021-0022 Circo / We | 00)<br>Viticale                                |                             | Auric Lender     Bade Zenburi     Alire Léptie     Cardina de Custen  | 27 W                                       |
|                                                                                                    |                                                                                                    |                                                                                                    | 2021-2022 Président :<br>2021-2022 Response                                                 | de la fondation (RD)<br>Ne effectif (RD)       |                             | D Guy Curdo<br>D Biutheth Merway                                      | 27 10<br>27 10<br>27 10                    |
| Rotary 🛞 😑                                                                                                    | Organisation de Club<br>○ Sert : Organisation : Créar un membre du comité<br>Créer un membre du comité             |                                                                                                    |                                                                                             |                                                |                             |                                                                       |                                            |
| Membres     Cannisian     Cannis     Cannis     Cannis     Cannis     Cannisan     Decuments     Paramitme de Club     A                              | Membre * Choisir un membre   Fenction * Choisir un fenction *  Année * 2021-2022 *  Description FR  Description DE |                                                                                                    |                                                                                             | 4. Choisir le membre<br>Renseigner sa fonction |                             |                                                                       |                                            |
|                                                                                                    | Act/(déalectionner si ter                                                                                          | Description EN                                                                                                    |                                                                                             | Sauvegarder                                    |                             |                                                                       |                                            |
|                                                                                                    |                                                                                                    | Interrompre 🗸 Sauvegarder                                                                                         |                                                                                             |                                                |                             |                                                                       |                                            |

5. Répéter l'opération pour tous les membres du comité de l'année en cours et de l'année suivante dés qu'ils sont connus

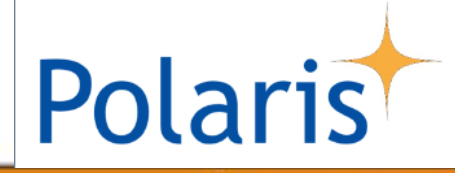